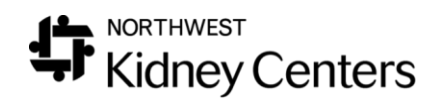

## Clarity Tips & Tricks – Week 1

- When printing **Medication Labels**, select **Viewer** for the **Output Type** (instead of PDF)
  - $\circ~$  The alignment at the bottom of the page might be off it you leave it as PDF

| Report Wizard                                                                |              |
|------------------------------------------------------------------------------|--------------|
| Advanced Mode                                                                |              |
| $\odot$ Clinic $\bigcirc$ Patient $\bigcirc$ Custom $\bigcirc$ Batch Reports |              |
| Report                                                                       | Select Value |
| * Indicates a Clinic Report                                                  |              |
| Output Type: Viewer<br>PDF<br>Excel                                          |              |

- If you need to reset/re-enter the Patient ID in the **BBraun** machine:
  - Unclick the Start Time from the Pre Treatment tab in Real-Time Charting
  - Click on the **Red Man** on the BBraun
  - Enter the Patient ID #
  - Click on the Green Man on the BBraun
  - Click on **Start Time** on the Pre Treatment screen and enter actual start time
- Total Treatment Time on the Post Treatment tab is in minutes
  - Do NOT change this time to hours—it will create treatment variance errors
- Medication Tips:
  - $\circ~$  Most meds that are administered on dialysis should be ordered 3x/week (In-Center)
  - Mircera and Zemplar (for In-Center) need to be ordered On Selected Days (frequency)
    - If a Mircera or Zemplar dose is not given, the order needs to be adjusted for a new date. (New tasks will not generate from "Not Given")
  - **PRN Orders** are "one and done" for the run. But they will show up in all visits if they are entered with a frequency of **3x/week** (for In-Center).
  - Adm Type drives where a medication shows up"
    - Adm on Dialysis (In-Center—RTC)
    - Self Adm on Dialysis (Home Hemo)
    - Facility Adm (Clinic Visits, Home Program)

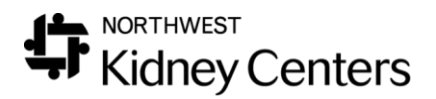

- Bulk Adm (do not use)
- Leave blank when entering home meds

## • Medications will need to be moved with schedule changes

- You will get a popup to address medications scheduled for "on selected days"
- Use dose counter for time limited medications rather than date range
  - This is a better option in case patient misses runs
- Finding Patient Information
  - **Medicaid #s**: Registration > Insurance Information > Policies
  - **MD phone #s**: Organization > Physicians
  - **Nursing home addresses**: Organization > Nursing Homes

## • Patient Chart View

- Review labs—there is no acknowledge button
- Review treatment history—can see accesses used
- Review medications
- o Launch to Real-Time Charting from here